# СИСТЕМА ТЕЛЕИНСПЕКЦИИ ТРУБОПРОВОДОВ

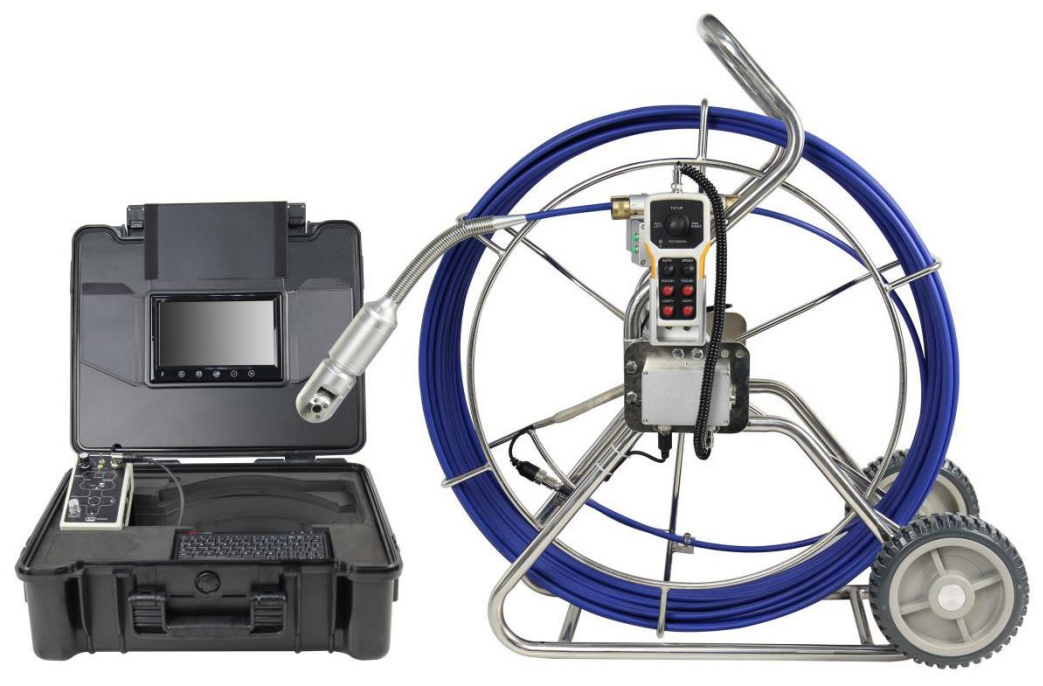

Полностью прочитайте данное руководство перед эксплуатацией системы телеинспекции.

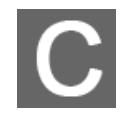

Пожалуйста, зарядите батарею перед первым использованием.

## РУКОВОДСТВО ПО ЭКСПЛУАТАЦИИ

## Содержание

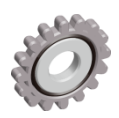

| ПРАВИЛА ТЕХНИКИ БЕЗОПАСНОСТИ               | 3  |
|--------------------------------------------|----|
| 1. СПЕЦИФИКАЦИЯ                            | 4  |
| 1.1. АКСЕССУАРЫ                            | 4  |
| 1.2. БЛОК УПРАВЛЕНИЯ                       | 6  |
| 1.3. ПУЛЬТ УПРАВЛЕНИЯ                      | 7  |
| 2. НАЧАЛО РАБОТЫ                           | 7  |
| 2.1. ЗАРЯДКА АККУМУЛЯТОРНОЙ БАТАРЕИ        | 7  |
| 2.2. СОЕДИНЕНИЕ                            | 8  |
| 2.3. УСТАНОВКА НАПРАВЛЯЮЩЕЙ                | 9  |
| 2.4. НАЧАЛО РАБОТЫ                         | 9  |
| 2.5. ПЕРЕКЛЮЧЕНИЕ МЕЖДУ РЕЖИМАМИ AV1 И AV2 | 11 |
| 3. МЕНЮ                                    | 12 |
| 3.1. ВОСПРОИЗВЕДЕНИЕ ВИДЕО                 | 12 |
| <b>3.2. ΠΡΟCΜΟΤΡ ΦΟΤΟ</b>                  | 13 |
| 3.3. НАСТРОЙКИ ВИДЕОЗАПИСИ                 | 13 |
| 3.4. НАСТРОЙКИ СИСТЕМЫ                     | 15 |
| 4. КЛАВИАТУРА                              | 17 |
|                                            |    |

## ПРАВИЛА ТЕХНИКИ БЕЗОПАСНОСТИ

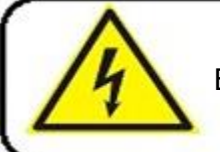

#### Внимание

Во избежание удара электрическим током заряжайте устройство внутри помещения.

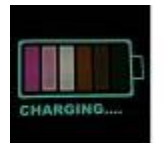

#### Внимание

Используйте только зарядное устройство с входным напряжением переменного тока 110~240В, выходным напряжением постоянного тока 12.6В. Данное оборудование работает только с оригинальным зарядным устройством и литиевой батареей, время зарядки - 5 часов.

Пожалуйста, зарядите батарею перед использованием.

- 1. Пожалуйста, проверьте внешний вид и функциональность устройства после его получения. При наличии каких-либо повреждений или некомплектности, пожалуйста, свяжитесь с нами в течение 3 рабочих дней и отправьте нам фото. В противном случае, будет невозможно исправить ситуацию.
- 2. Рабочая температура системы телеинспекции в диапазоне -10°C ~ 50°C (14°F ~ 122°F).
- 3. Гарантия не предоставляется, если повреждение или поломка системы произошла по вине пользователя, в случае форс-мажорных обстоятельств, а также если пользователь самостоятельно разбирал систему или устанавливал не оригинальные запасные части.
- 4. Не отсоединяйте карту SD во время записи или воспроизведения, это может повредить систему и/или карту SD.
- 5. Создавайте резервную копию данных, хранящихся на карте SD.
- 6. Перед первым использованием карты памяти рекомендуется использовать систему телеинспекции для форматирования карты.
- Помните, что необходимо перевести переключатель защиты от записи в положение 7. Unlock (Разблокировано). В противном случае все данные на карте защищены и не могут редактироваться, а карта не может быть отформатирована.
- Используйте только оригинальные аксессуары во избежание возможных рисков для 8. здоровья и имущества и следуйте всем необходимым требованиям.
- Содержите блок управления и пульт сухими. 9.
- 10. Не роняйте, не ударяйте и не трясите систему телеинспекции. Несоответствующее обращение с системой телеинспекции может повредить внутреннюю электронную плату или деформировать форму линзы.
- 11. До включения прибора убедитесь, что все аксессуары надёжно соединены.
- 12. Не устанавливайте и не отсоединяйте аксессуары, такие как камера, клавиатура, барабан с кабелем, карта памяти и т.д. во включенном состоянии. Если необходимо произвести эти действия, убедитесь, что питание отключено.

## 1. Спецификация

### 1.1. Аксессуары

| Наименование                 | Изображение | Описание                                                                                                    | Опция    |
|------------------------------|-------------|----------------------------------------------------------------------------------------------------|----------|
| Головка                      |             | <ul> <li>Головка камеры: ø50*118мм</li> <li>Направляющая: ø110мм, 150мм, 220мм</li> </ul>                                                                                                    | Стандарт |
| камеры и<br>направляющ<br>ая |             | <ul> <li>Головка камеры: ø50*170мм</li> <li>Направляющая: ø110мм, 150мм, 220мм</li> <li>Универсальная направляющая:<br/>140~330мм</li> </ul>                                                          | Опция    |
| Гибкий<br>удлинитель         |             | <ul> <li>Размер: ø33*218мм</li> <li>Вес: 0.41кг</li> </ul>                                                                                                    | Стандарт |
| Трансмиттер                  | 0           | <ul> <li>Размер: ø32*70мм</li> <li>Частота: 512Гц</li> <li>Рабочий диапазон: 4.5м</li> </ul>                                                                                                    | Стандарт |
| Пульт<br>управления          |             | <ul> <li>Размер: 32*83*166мм</li> <li>Рабочий ток: 20МА</li> <li>Энергопитание: 12В постоянного тока</li> </ul>                                                                                       | Стандарт |
| Блок<br>управления           |             | <ul> <li>Мониторинг &amp; Видеозапись &amp; Ввод<br/>текста</li> <li>Носитель информации: 8Гб SD карта &amp;<br/>картридер или USB (макс. 256Гб)</li> <li>Встроенная батарея:12.6В 4400мАч</li> </ul> | Стандарт |
| Литиевая<br>батарея          |             | <ul> <li>Тип: Li-ion</li> <li>Напряжение:12.6В</li> <li>Ёмкость: 13200мАч</li> </ul>                                                                                                    | Опция    |

| Наименование                 | Изображение         | Описание                                                                                                    | Опция    |
|------------------------------|---------------------|----------------------------------------------------------------------------------------------------|----------|
| Клавиатура                   |                     | <ul> <li>Жёсткая клавиатура</li> <li>Размер: 220(Д)Х118(Ш)Х19.2(В)мм</li> </ul>                                                                                                    | Стандарт |
| Барабан с<br>кабелем         |                     | <ul> <li>Размер барабана:768 (Д) Х396 (Ш)<br/>Х820 (В) мм</li> <li>Материал кабеля: стекловолокно</li> <li>Материал барабана: нержавеющая сталь</li> <li>Диаметр: ø9.5мм</li> <li>Счётчик метража: метрическая и<br/>дюймовая системы измерений</li> <li>Длина кабеля:60м Макс.:120м</li> </ul> | Стандарт |
| Кейс и                       |                     | <ul> <li>Размер: 460(Д)Х370(Ш)Х180(В)мм</li> <li>Материал: ABS пластик</li> <li>Встроенный дисплей :15 дюймов</li> </ul>                                                                                                    | Опция    |
| монитор                      |                     | <ul> <li>Size : 511(Д)Х430(Ш)Х200(В)мм</li> <li>Material: ABS пластик</li> <li>Built-in display :9 дюймов</li> </ul>                                                                                                    | Стандарт |
| Зарядное                     | B                   | <ul> <li>Входное напряжение: 100-240В<br/>переменного тока, ~50/60Гц</li> <li>Выходное напряжение : 12.6В/1000мА<br/>постоянного тока</li> <li>Штекер: 5521 (5,5*2,1 мм)</li> </ul>                                                                                                    | Стандарт |
| устройство                   |                     | <ul> <li>Входное напряжение: 100-240В<br/>переменного тока, ~50/60Гц</li> <li>Выходное напряжение : 12.6В/3А<br/>постоянного тока</li> <li>Штекер: 5521 (5,5*2,1 мм)</li> </ul>                                                                                                    | Опция    |
| Микрофон                     | F                   | <ul> <li>Диапазон частот: 20-20 кГц</li> <li>Чувствительность:-30дБ±3дБ</li> <li>Выходное сопротивление:≤2.2КΩ</li> <li>Длина провода :1м</li> <li>Вес:0.018кг</li> </ul>                                                                                                    | Стандарт |
| Соединитель<br>ный<br>провод | Q                   | <ul> <li>Размер: ø5* 1500мм</li> </ul>                                                                                                    | Стандарт |
| SD-карта и<br>картридер      |                     |                                                                                                    | Стандарт |
| Уплотнительн<br>ое кольцо    | $\bigcirc \bigcirc$ |                                                                                                    | Стандарт |
| Руководство                  |                     |                                                                                                    | Стандарт |

### 1.2. Блок управления

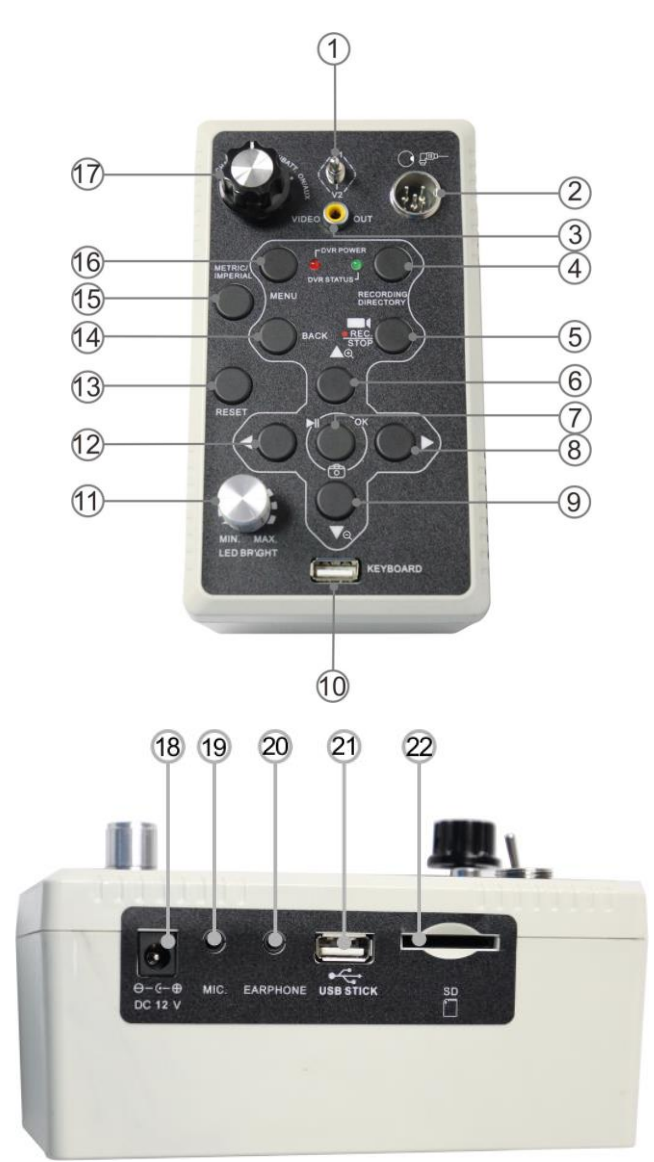

| 1  | Переключатель AV1/AV2     | 12 | Влево/назад                |
|----|---------------------------|----|----------------------------|
| 2  | Разъем для кабеля камеры  | 13 | Сброс счётчика метража     |
| 3  | Видео выход               | 14 | Меню Назад                 |
| 4  | Быстрое воспроизведение   | 15 | Переключатель Метрика/Дюйм |
| 5  | Запись                    | 16 | Меню                       |
| 6  | ВВЕРХ/УВЕЛИЧИТЬ+          | 17 | Управление питанием        |
| 7  | ΦΟΤΟ/ΟΚ/ΠΑΠΚΑ ΦΟΤΟ        | 18 | Разъем постоянного тока    |
| 8  | Вправо/Быстро вперёд      | 19 | Разъем для микрофона       |
| 9  | ВНИЗ/УМЕНЬШИТЬ-           | 20 | Разъем для наушников       |
| 10 | USB разъем для клавиатуры | 21 | Слот карты памяти USB      |
| 11 | Регулятор яркости LED     | 22 | Слот для карты SD          |

### 1.3. Пульт управления

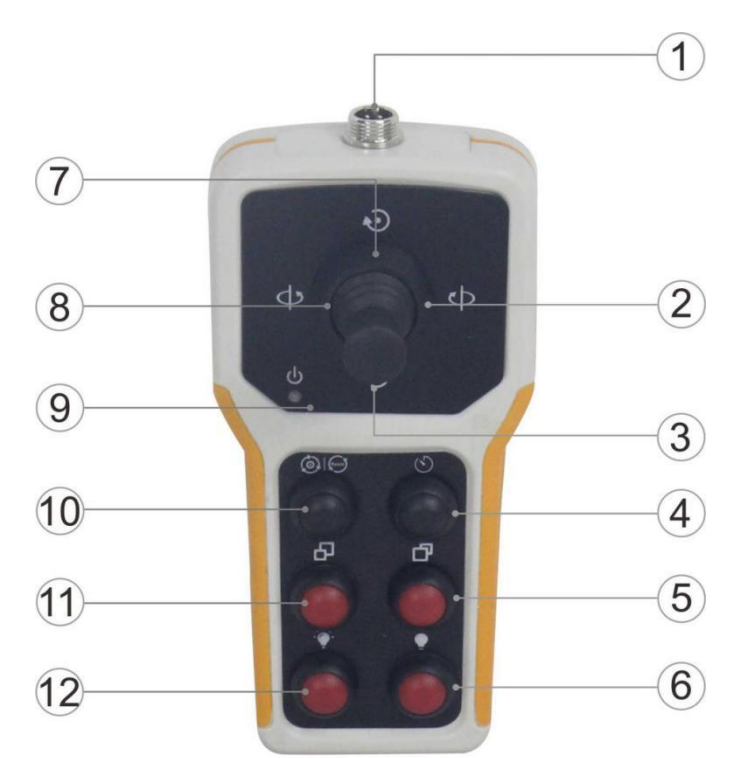

| 1 | Коннектор                   | 7  | Камера вверх                |
|---|-----------------------------|----|-----------------------------|
| 2 | Камера вправо               | 8  | Камера влево                |
| 3 | Камера вниз                 | 9  | Индикатор питания           |
| 4 | Скорость                    | 10 | Авто                        |
| 5 | Ближний фокус               | 11 | Дальний фокус               |
| 6 | Уменьшить яркость подсветки | 12 | Увеличить яркость подсветки |

## 2. Начало работы

### 2.1. Зарядка батареи

- 1. Достаньте аксессуары из кейса
- 2. Зарядите батарею

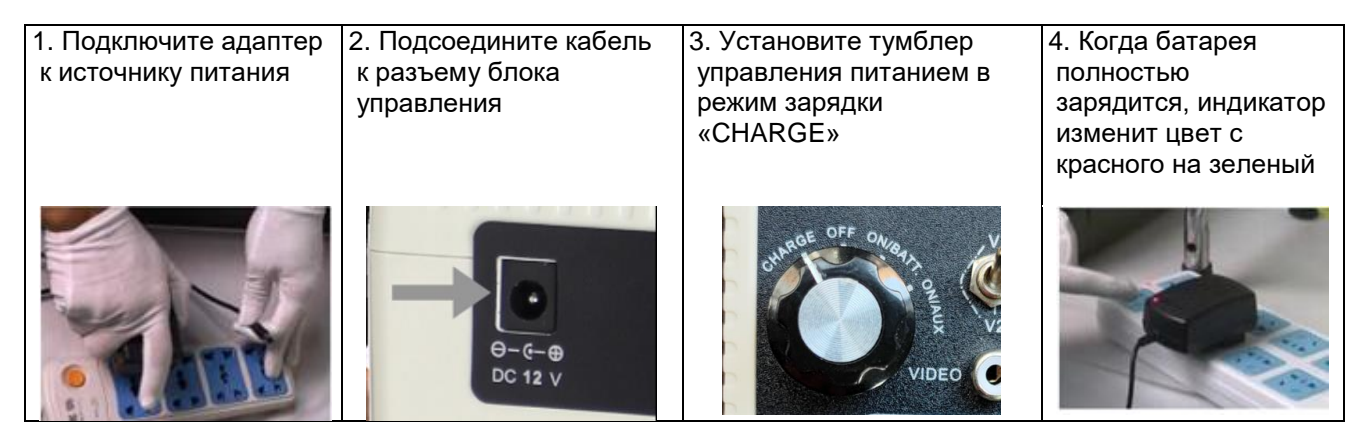

### 2.2. Соединение

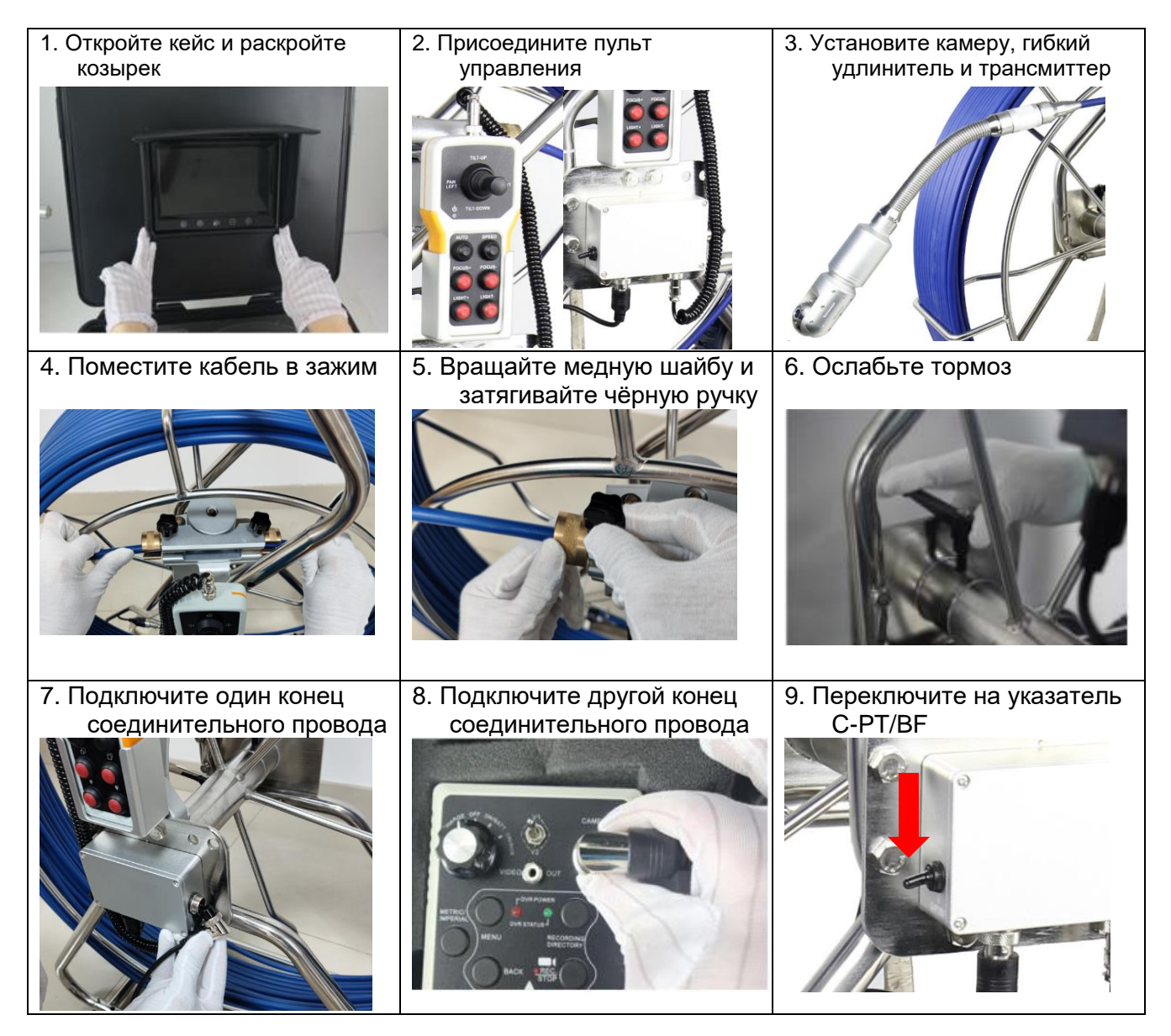

#### ВНИМАНИЕ:

1. Проверьте уплотнительные кольца во всех местах соединений

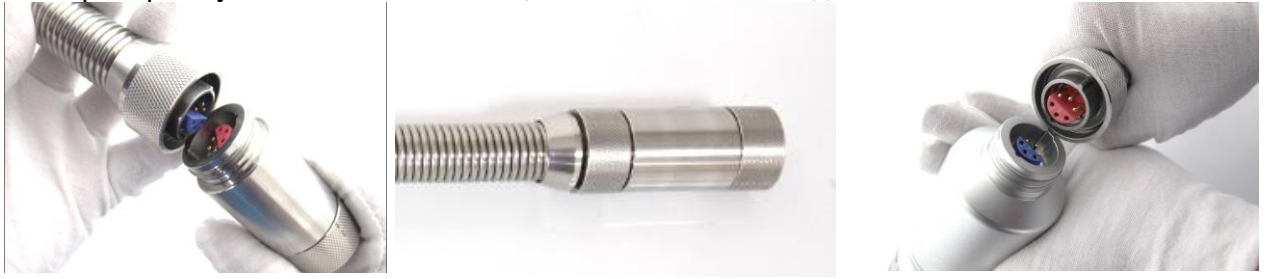

- Не поворачивайте вращающиеся части камеры вручную во избежание повреждения мотора
- 3. Поворот и наклон камеры нельзя производить при сильном засоре и заполнении грязевыми массами во избежание повреждения камеры
- 4. После работы своевременно очистите камеру водой от загрязнений во избежание забивания соединений

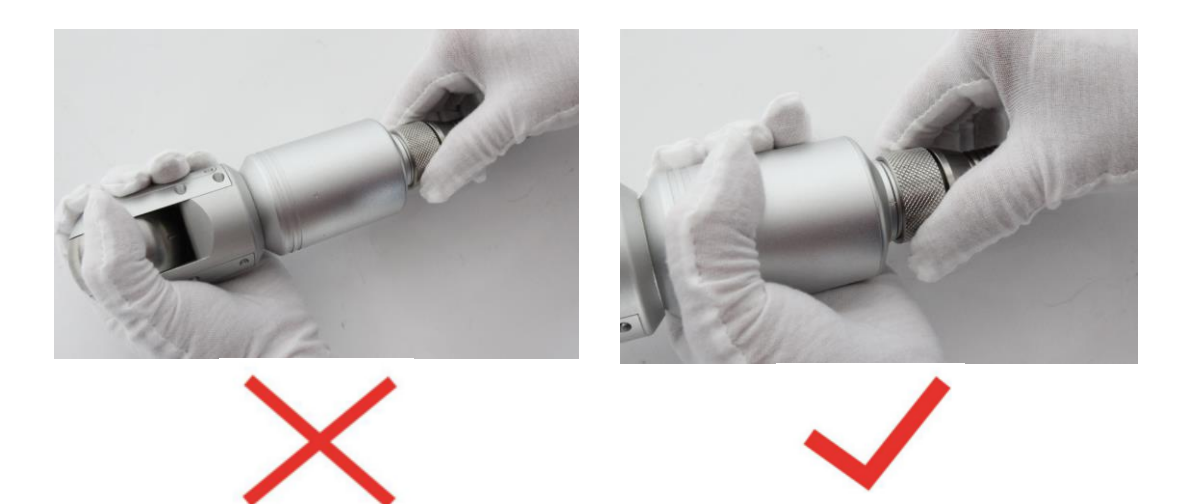

### 2.3. Установка направляющей

#### 2.3.1. Установите направляющую 110мм & 150мм & 220мм

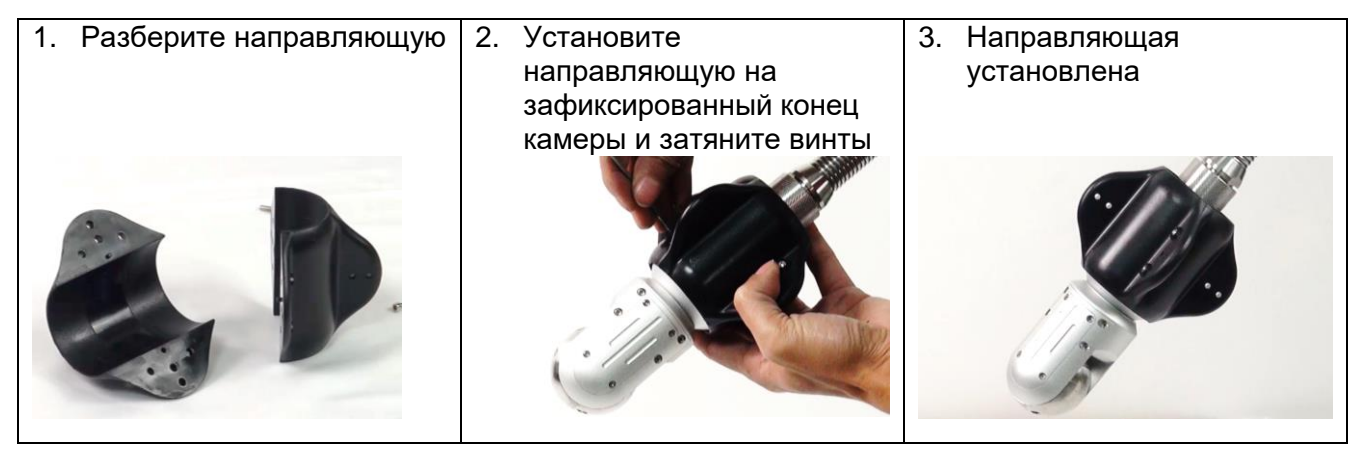

#### 2.3.2. Установка универсальной направляющей

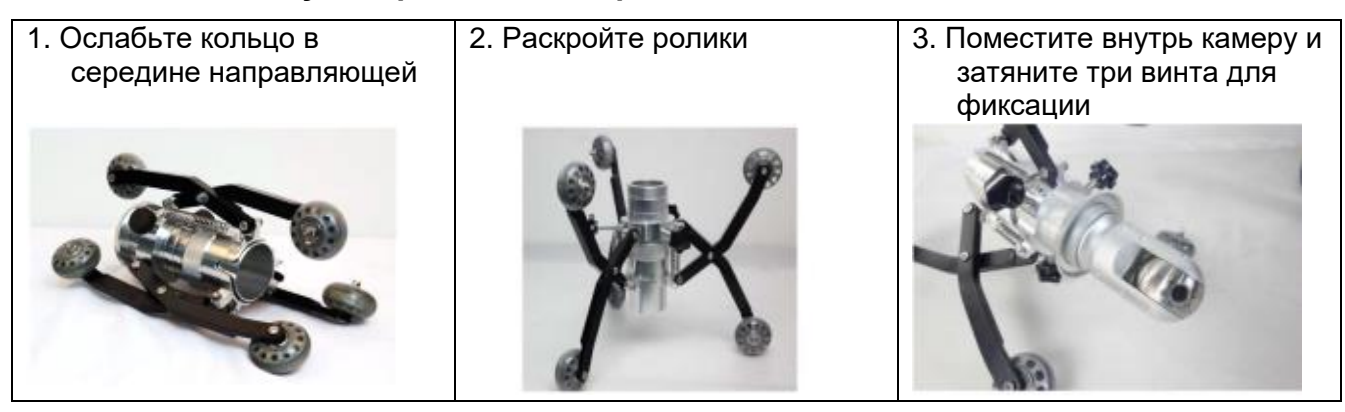

### 2.4. Начало работы

| 1. Вставьте карту SD или картридер и карту SD | 2. Подключите микрофон | 3. Подключите питание,<br>повернув тумблер в<br>положение "ON/BATT"<br>(ВКП) |
|-----------------------------------------------|------------------------|------------------------------------------------------------------------------|
|                                               |                        |                                                                              |

| <b>4. Видеозапись</b><br>Нажмите эту кнопку для записи,<br>нажмите снова для остановки<br>записи                                                                                                    | <ol> <li>Создание фотоснимков<br/>и просмотр</li> <li>Нажмите эту кнопку, чтобы сделать<br/>фотоснимок. Удерживайте<br/>некоторое время кнопку нажатой<br/>для просмотра</li> </ol>                                                                                                    | <ol> <li>Запись аудио и ввод<br/>текста</li> <li>Используйте микрофон для записи<br/>аудио и клавиатуру для ввода<br/>текста при записи видео.</li> </ol>                                                                            |
|----------------------------------------------------------------------------------------------------|----------------------------------------------------------------------------------------------------|----------------------------------------------------------------------------------------------------|
| REC.<br>STOP                                                                                                    |                                                                                                    | 21/10/25 15:18:31<br>abcdefghijklmnopqrstuvwxyz<br>0123456789<br>ABCDEFGHIJKLMNOPQRSTUVWXYZ<br>~!@#\$%^&*()_+: *<>7[]\; ',./                                                                                                    |
| 7. Счётчик метража<br>Нажмите<br>данных<br>Нажмите<br>нажмите<br>на сброса<br>на сброса<br>на | <ul> <li>8. Увеличение / уменьшение</li> <li>Нажимайте эти кнопки для увеличения и уменьшения изображения при записи (макс. 8 уровней)</li> <li>Ображения при записи</li> <li>(макс. 8 уровней)</li> <li>При просмотре видео этими кнопками Вы можете регулировать громкость.</li> </ul> | <ul> <li>9. Настройка громкости</li> <li>При записи видео этими<br/>кнопками Вы можете<br/>регулировать громкость.</li> <li>При просмотре видео Вы<br/>можете использовать эти<br/>кнопки для перемотки<br/>вперёд/назад.</li> </ul> |
| 10. Настройка подсветки<br>камеры<br>Нажимайте эти две кнопки<br>для настройки подсветки.                                                                                                    | <ul> <li>11. Настройка наклона/поворота</li> <li>Используйте джойстик на пульте управления для регулировки поворота и наклона.</li> <li>Положения славния славния с поворота и наклона.</li> </ul>                                                                                       | 12. Настройка фокуса<br>вручную<br>Нажимайте эти две кнопки на<br>пульте управления для<br>настройки фокуса камеры<br>(только для камеры 50мм с<br>ручной настройкой фокуса)                                                         |

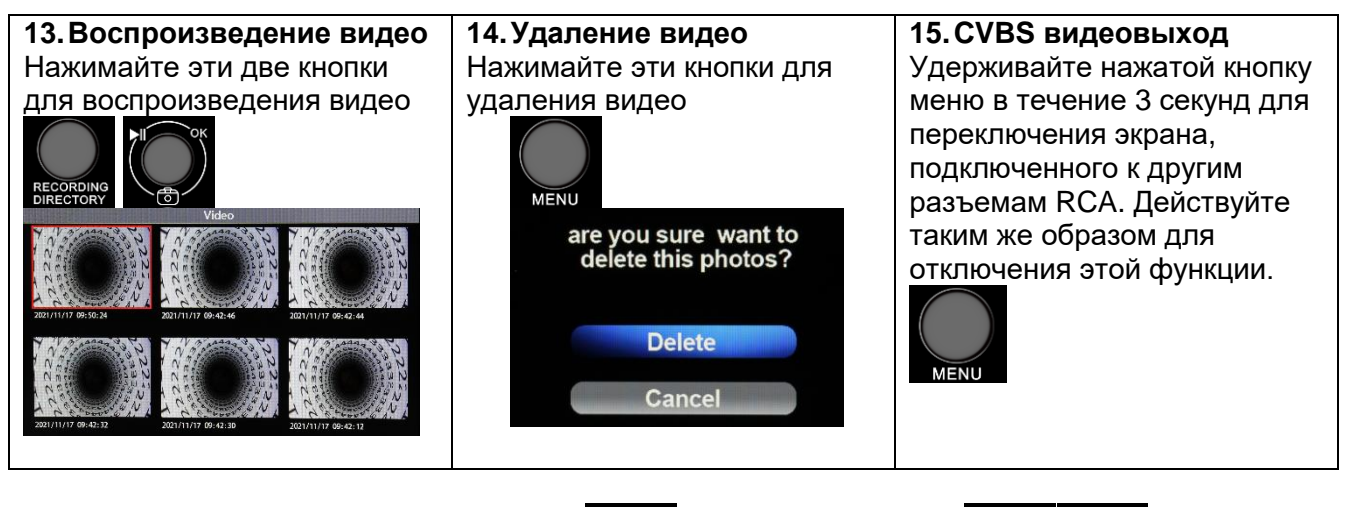

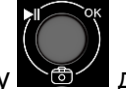

для паузы, и кнопки

При просмотре видео нажимайте кнопку перемотки вперёд/назад. ВНИМАНИЕ:

- Обращайте внимание на направление карты SD.
- Не используйте одновременно накопитель USB и карту SD
- Не устанавливайте и не отключайте носители информации (USB или карту SD) в процессе работы с фото/видео.

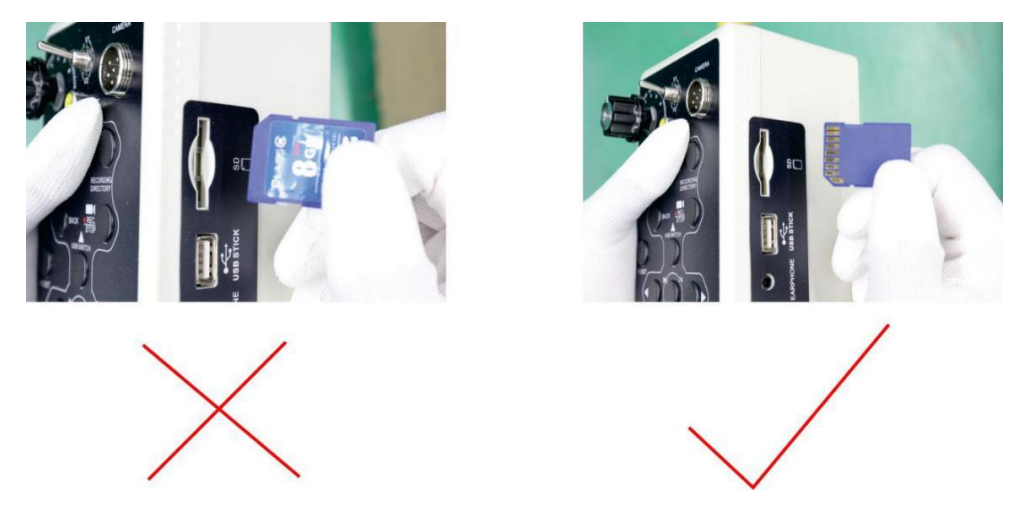

### 2.5. Переключатель AV1&AV2

- 1. Используйте тумблер для переключения между режимами AV1/AV2.
- 2. В режиме AV1 можно делать снимки и снимать видео, в режиме AV2 можно только производить мониторинг.

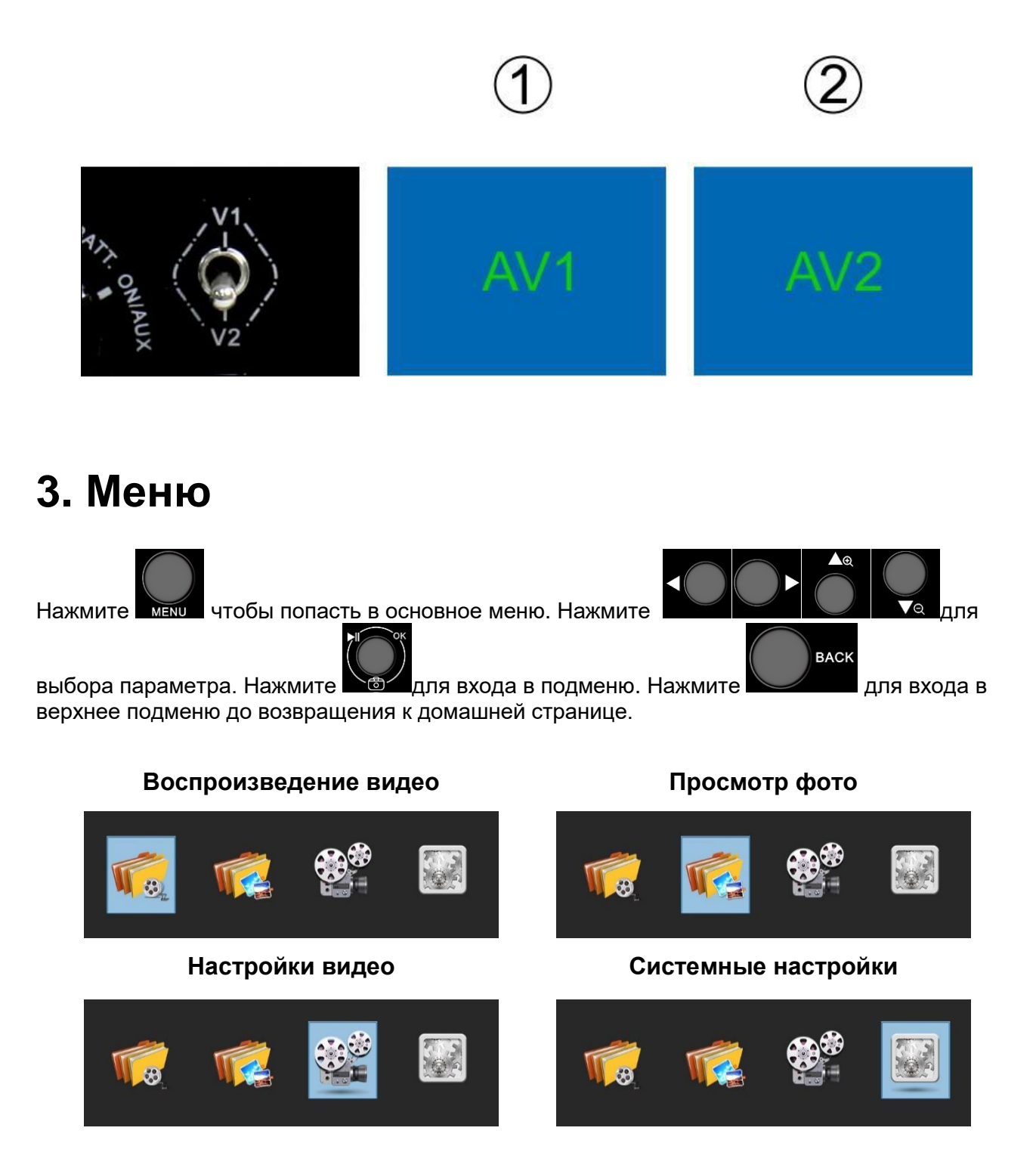

### 3.1. Воспроизведение видео

Папку с видео можно открыть в меню, а также можно быстро открыть, нажав кнопку

"RECORDING DIRECTORY" (Расположение записанных файлов).

 Кнопка "ОК" для воспроизведения видео, "◄►"назад/вперёд, "▲▼"регулировка громкости, кнопка "MENU" для удаления видео.

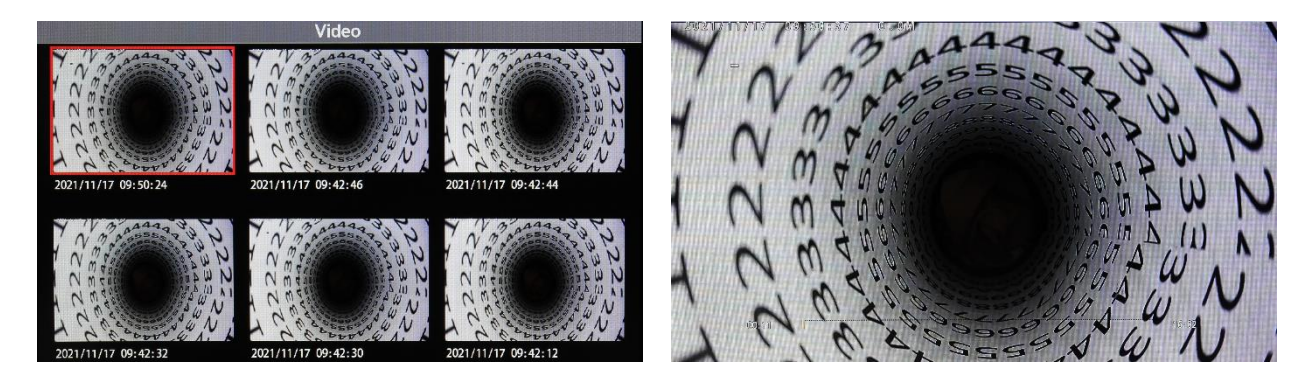

### 3.2. Просмотр фото

Папку с фото можно открыть в меню, а также Вы можете нажать и удерживать кнопку «ОК» в течение 3 секунд.

• Кнопка "ОК" для просмотра фото, кнопка "MENU" для удаления фото.

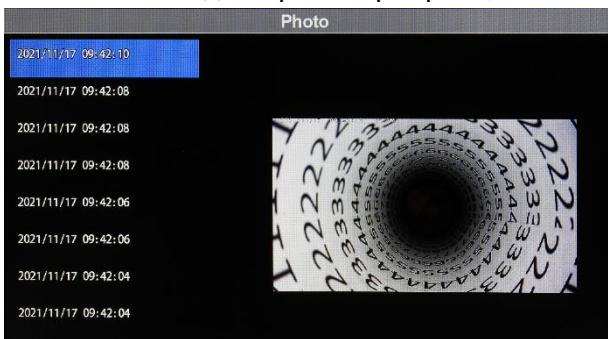

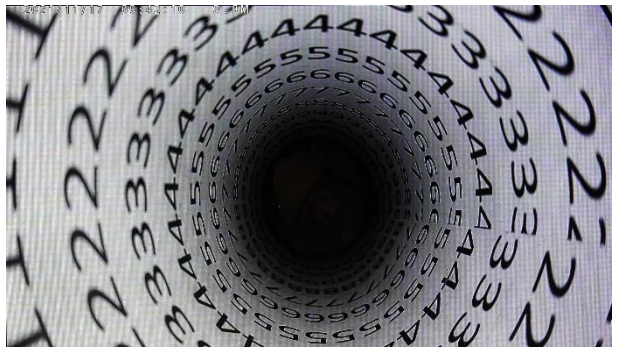

### 3.3. Настройки видеозаписи

#### 3.3.1. Установите длительность видеозаписи

- 5 минут
- 15 минту
- 30 минут

| Video          | Setting    |   | Loop Recording |
|----------------|------------|---|----------------|
| Loop Recording | 30 Minutes | × | 5 Minutes      |
| Record Audio   | ON         | • | 15 Minutes     |
| CVBS Output    | PAL        | • | 30 Minutes     |
| MIC Volume     |            | • |                |
| Time Stamp     | ON         | • |                |
|                |            |   |                |
|                |            |   |                |
|                |            |   |                |
|                |            |   |                |

#### 3.3.2. Запись аудио

- ON (ВКЛ)
- OFF (ВЫКЛ)

| Vide           | eo Setting |   | Record Audio |
|----------------|------------|---|--------------|
| Loop Recording | 30 Minutes | • | Off          |
| Record Audio   | ON         | Þ | ON           |
| CVBS Output    | PAL        |   |              |
| MIC Volume     |            | • |              |
| Time Stamp     | ON         | • |              |
|                |            |   |              |
|                |            |   |              |
|                |            |   |              |
|                |            |   |              |

### 3.3.3. CVBS выход

- NTSC
- PAL

| Video Se       | tting      |   | CVBS Output |
|----------------|------------|---|-------------|
| Loop Recording | 30 Minutes |   | NTSC        |
| Record Audio   | ON         |   | PAL         |
| CVBS Output    | PAL        | > |             |
| MIC Volume     |            | Þ |             |
| Time Stamp     | ON         |   |             |
|                |            |   |             |
|                |            |   |             |
|                |            |   |             |
|                |            |   |             |

### 3.3.4. Громкость микрофона

• Сначала нажмите кнопку ОК, затем нажимайте кнопки влево/вправо для регулировки громкости.

| Video Se       | etting     |                | Video Setting |            |   |
|----------------|------------|----------------|---------------|------------|---|
| Loop Recording | 30 Minutes | Loop Recording |               | 30 Minutes |   |
| Record Audio   | ON         | Record Audio   |               | ON         |   |
| CVBS Output    | PAL        | CVBS Output    | Record Audio  | PAL        | • |
| MIC Volume     |            | MIC Volume     | $\cap$        |            |   |
| Time Stamp     | ON         | Time Stamp     | $\bigcirc$    | ON         | • |
|                |            |                | <u> </u>      |            |   |
|                |            |                |               |            |   |
|                |            |                |               |            |   |
|                |            |                |               |            |   |

### 3.3.5. Метка времени

- ON (ВКЛ)
   OFF (ВЫКЛ)

| Video S        | Setting    |   |
|----------------|------------|---|
| Loop Recording | 30 Minutes | • |
| Record Audio   | ON         | • |
| CVBS Output    | PAL        | • |
| MIC Volume     |            |   |
| Time Stamp     | ON         | • |
|                |            |   |
|                |            |   |
|                |            |   |
|                |            |   |

| Time Stamp |
|------------|
| Off        |
| ON         |
|            |
|            |
|            |
|            |
|            |
|            |

### 3.4. Системные настройки

### 3.4.1. Изображение

- Яркость
- Контраст
- Насыщенность
- Сброс

| ×                | Setting |    | COL        | OR |
|------------------|---------|----|------------|----|
| Picture          |         |    | BRIGHTNESS |    |
| Volume           |         | 15 | CONTRAST   | 10 |
| Language         |         |    | COLOR      | 10 |
| Time Setting     |         | •  | RESET      |    |
| Default Setting  |         |    |            |    |
| Format           |         | •  |            |    |
| System Update    |         |    |            |    |
| Software Version |         |    |            |    |
|                  |         |    |            |    |

### 3.4.2. Громкость

• Нажимайте кнопки влево/вправо для регулировки громкости.

| *                | Setting |   |
|------------------|---------|---|
| Picture          |         | • |
| Volume           |         |   |
| Language         |         | • |
| Time Setting     |         | • |
| Default Setting  |         |   |
| Format           |         | • |
| System Update    |         |   |
| Software Version |         |   |
|                  |         |   |

#### 3.4.3. Язык

• Нажимайте кнопки вверх/вниз для установки языка.

| 🗙 Settin         | ng                                    | Language   |
|------------------|---------------------------------------|------------|
| Picture          |                                       | English    |
| Volume           | 15                                    | Français   |
| Language         |                                       | Deutsch    |
| Time Setting     | • • • • • • • • • • • • • • • • • • • | Italiano   |
| Default Setting  |                                       | Español    |
| Format           | •                                     | čeština    |
| System Update    |                                       | Nederlands |
| Software Version |                                       |            |
|                  |                                       |            |

### 3.4.4. Время

Дата и время

Нажимайте кнопки вверх/вниз для установки даты и времени, нажимайте кнопки влево/вправо для выбора времени и даты.

| X Setting        |    |
|------------------|----|
| Picture          | •  |
| Volume           | 15 |
| Language         |    |
| Time Setting     |    |
| Default Setting  |    |
| Format           | •  |
| System Update    |    |
| Software Version |    |
|                  |    |

| Time            | e Setting |    |  |
|-----------------|-----------|----|--|
|                 |           |    |  |
|                 |           |    |  |
|                 |           |    |  |
| _2021_/ 11 / 17 | 10 : 51 : | 37 |  |
|                 |           |    |  |
|                 |           |    |  |
|                 |           |    |  |
|                 |           |    |  |
|                 |           |    |  |

#### 3.4.5. Настройки по умолчанию

- No (Het): Cancel (Отменить)
- Yes (Да): Confirm (Подтвердить)

|    | Default Setting                                               |
|----|---------------------------------------------------------------|
| •  | press the "Confirm" button to<br>restore the factory settings |
| 15 | and press the "Cancel"<br>button to return                    |
| •  |                                                               |
| •  |                                                               |
|    |                                                               |
| •  |                                                               |
|    |                                                               |
|    | Confirm Cancel                                                |
|    |                                                               |

#### 3.4.6. Форматирование SD карты

- No (Het): Cancel (Отменить)
- Yes (Да): Форматировать карту SD (Внимание: сохраните необходимые данные на другом носителе перед форматированием карты)

| ×                | Setting |    | Form                                                                                         | nat    |
|------------------|---------|----|----------------------------------------------------------------------------------------------|--------|
| Picture          |         | •  | press the "Confirm" button<br>to start formatting and press<br>the "Cancel" button to return |        |
| Volume           |         | 15 |                                                                                              |        |
| Language         |         | •  |                                                                                              |        |
| Time Setting     |         | •  |                                                                                              |        |
| Default Setting  |         |    |                                                                                              |        |
| Format           |         |    |                                                                                              |        |
| System Update    |         |    |                                                                                              |        |
| Software Version |         |    | Confirm                                                                                      | Cancel |
|                  |         |    | Comm                                                                                         | ouncer |

#### 3.4.7. Обновление встроенного ПО

- No (Het): Не обновлять систему.
- Yes (Да): Начать обновление. Необходимо вставить карту SD с программой обновления и нажать кнопку «ОК».

| X Setting        |    |
|------------------|----|
| Picture          |    |
| Volume           | 15 |
| Language         |    |
| Time Setting     | •  |
| Default Setting  |    |
| Format           | Þ  |
| System Update    |    |
| Software Version |    |

### 3.4.8. Просмотр версии установленного ПО

• Просмотр версии ПО и даты

| ×                | Setting |    |
|------------------|---------|----|
| Picture          |         |    |
| Volume           |         | 15 |
| Language         |         | •  |
| Time Setting     |         | •  |
| Default Setting  |         |    |
| Format           |         | ►  |
| System Update    |         |    |
| Software Version |         |    |

# Software Version Jul 13 2021 / 15:44:11 FH 20210708 / 10:43:43 104

## 4. Клавиатура

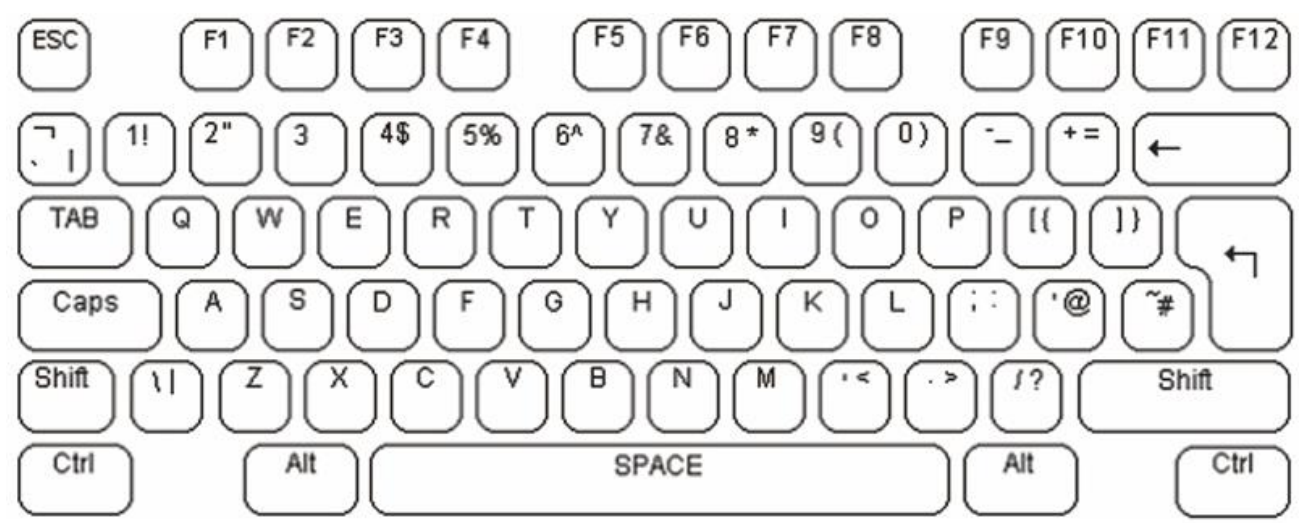

- 1. Шрифт и размер текста стандартные и не могут быть изменены.
- 2. Операция ввода текста предполагает нанесение вводимых символов на изображение.
- 3. Мигающий курсор указывает текущую позицию ввода текста на экране. Курсор можно передвигать влево-вправо, вверх-вниз, используя клавиши управления курсором на клавиатуре. После введения символа курсор быстро мигает в позиции введения следующего символа, а затем исчезает. Нажимайте F6 для переключения мигающего курсора в режим удаляющего курсора и наоборот.
- 4. При наложении текста на видео применяется стандартная раскладка клавиатуры США. Буквенно-цифровые символы в разделе клавиатуры QWERTY и клавиши цифровой клавиатуры можно вводить непосредственно на экран. Каждая буквенная клавиша обычно вводит строчную букву. Прописные символы можно вводить, удерживая клавишу Shift или нажав клавишу CAPS LOCK. Для выхода из режима CAPS LOCK снова нажмите клавишу. Используйте клавишу Backspace для движения символов на экране, эта клавиша заменит пробелом символ слева от текущей позиции курсора и переместит курсор влево. Клавиша удаления DELETE не имеет функции. Нажмите ENTER для перемещения курсора на начало следующей строки.

| F6                                        | Переключение мигающего курсора |
|-------------------------------------------|--------------------------------|
| F9                                        | Очистить экран                 |
| $\uparrow \downarrow \longleftrightarrow$ | Изменение позиции курсора      |

| CTRL+1~8 | Быстрое перемещение по страницам |
|----------|----------------------------------|
|          |                                  |

5. Блок наложения видеотекста отображает его на текущей странице экрана. Текст, записанный на каждую из этих страниц, будет храниться в энергонезависимой памяти устройства до перезаписи. Для перемещения между страницами экрана используйте клавиши «page up» (на страницу вверх) и «page down» (на страницу вниз). Для быстрого перехода к странице 1 ~ 8, нажмите Ctrl + X (х – стр. 1 ~ 8). Приложение поддерживает до 64 редактируемых страниц. Чтобы очистить страницу на экране от текста, нажмите F9.